## Outlook für Windows - allgemeinen Kalender (Ressourcen) einbinden

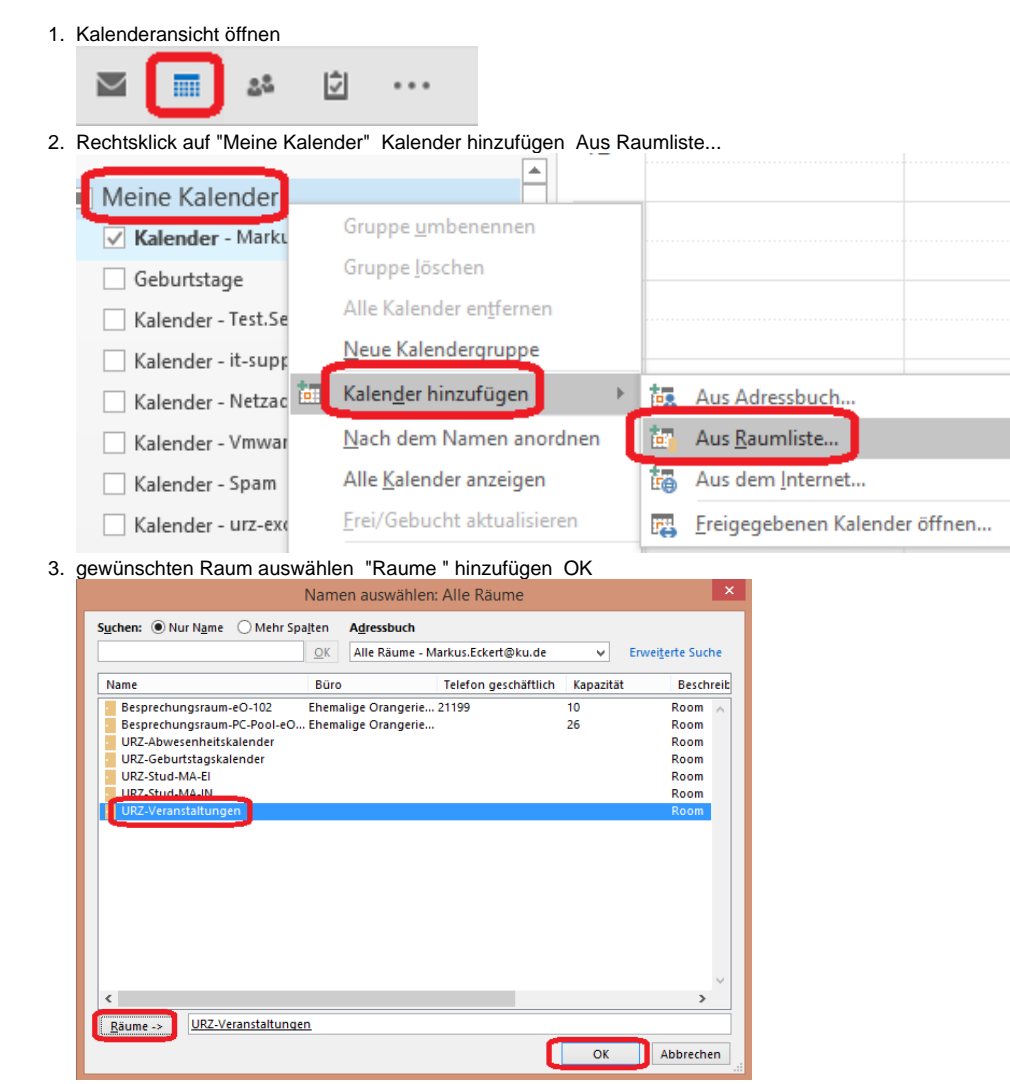

## Kalender entfernen

1. über das Kontextmenü der rechten Maustaste können Sie den Kalender löschen (=aus der Ansicht entfernen)

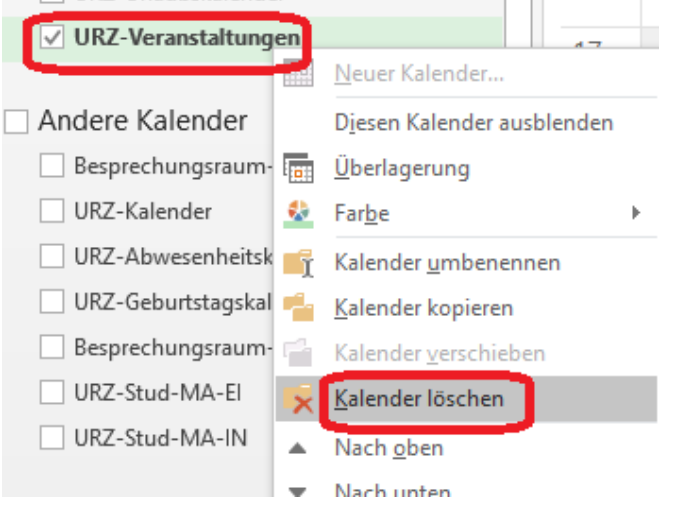